# 在CUCM集群中设置警报和监控资源使用情况

### 目录

<u>简介</u> <u>先决条件</u> <u>要求</u> <u>使用的组件</u> <u>使用电子邮件设置RTMT</u> 设置警报

# 简介

本文档提供有关如何使用实时监控工具(RTMT)监控思科统一通信管理器(CUCM)群集上资源使用参数的信息。

组织中的网络管理员必须监控集群中正在进行的并发呼叫数。但是,没有任何Cisco Call Manager(CCM)MIB可帮助网络管理员监控集群的活动呼叫数、媒体资源使用情况和其他参数。

网络管理员可以通过两种方式监控这些呼叫:

• 使用性能计数器。对于参数(如CallsActive),可以连续转储性能计数器到PC上的.csv文件。

• 定期安排Perfmon日志跟踪收集,并检查各种服务器日志中的CallsActive参数。

当特定性能计数器超过限制时,警报也可设置为在系统日志(系统日志)中发送电子邮件或打印警报。然后,管理员可以使用此警报信息来分析集群中是否需要更多资源。

# 先决条件

#### 要求

思科建议您了解CUCM并了解RTMT的操作。

#### 使用的组件

本文档中的信息基于以下软件和硬件版本:

- CUCM版本8.X
- RTMT插件

注意:从"应用程序">"插件"下的CCMAdmin页下载RTMT插件。

## 使用电子邮件设置RTMT

在域(如Exchange服务器)中使用功能正常的邮件服务器,并使用名为mail.xyz.com的简单邮件传 输协议(SMTP)**服务器**。 在RTMT上设置电子邮件非常简单。

1. 选择System > Tools > Alert > Config Email Server。

| Cisco Unified Real Time Monitoring Tool (Currently Logged into: |                                                                                                    |                    |                  |                                    |             |             |        |
|-----------------------------------------------------------------|----------------------------------------------------------------------------------------------------|--------------------|------------------|------------------------------------|-------------|-------------|--------|
| File Syst                                                       | tem <u>C</u> allManag                                                                                                    | er <u>A</u> nalysi | isManag          | er <u>E</u> dit                    | Window      | Application | Help   |
| Re <u>Sys</u>                                                   | System Summary       ing Tool       For Cisco Unified Communications Solutions         Sy       Performance       System Summary |                    |                  |                                    |             |             |        |
| Sy Per                                                          |                                                                                                    |                    |                  |                                    |             |             |        |
| Syste Too                                                       | ols 🕨 🕨                                                                                                    | Alert              | •                | Alert Ce                           | entral      |             | Usage  |
| 🗌 – 🙀 s                                                         | system Summary                                                                                                    | Tra <u>c</u> e     | •                | Set Ale                            | rt/Properti | es          |        |
| Server                                                          | Server SysLog Viewer                                                                                                    |                    | /iewer •         | <u>R</u> emove                     | e Alert     |             |        |
| – <u>₿</u> °                                                    | PU and Memory                                                                                                    | Plugins            | •                | Enable                             | Alert       |             |        |
| ▋▁ <u>゚゚</u> ₽                                                  | rocess                                                                                                    | 00000              | 70%              | Disable                            | Alert       |             |        |
|                                                                 | — 🛃 Disk Usage                                                                                                    |                    | 500000           |                                    | d Cluster/I | Node Alerts |        |
| - 🔀 c                                                           | ritical Services                                                                                                    | 00000              | 56%              | Clear A                            | lert        |             |        |
| Performan                                                       | Performance 42%                                                                                                    |                    | Clear all Alerts |                                    |             |             |        |
| P                                                               |                                                                                                    |                    | 204              | Reset all Alerts to Default Config |             |             |        |
| Performance Log Viewer                                          |                                                                                                    | 20%                | Alert De         | etail                              |             |             |        |
|                                                                 | Tools 14%-                                                                                                    |                    | Config I         | Email Serv                         | ег          |             |        |
|                                                                 | race & Log Centr                                                                                                    | al a               | 0%               | Config /                           | Alert Actio | n           | Ļ      |
|                                                                 | oh Status                                                                                                    | 000000             |                  |                                    |             | 11.20.00    |        |
|                                                                 |                                                                                                    | 00000              |                  |                                    |             |             |        |
|                                                                 | sysLog viewer                                                                                                    | 100000             |                  |                                    |             |             |        |
| - 🔁 V                                                           | Alert History                                                                                                    |                    |                  |                                    |             |             |        |
|                                                                 |                                                                                                    | 193                |                  | Time                               | 01          |             | NI- de |

- 2. 在邮件服务器字段中输入邮件服务器的主机名,并在端口字段中输入端口号。
- 3. 输入要从中获取邮件的电子邮件ID。

| S | Configure Mail Server to send Email alert:<br>Mail Server: |
|---|------------------------------------------------------------|
|   | mail.xyz.com                                               |
|   | Port:                                                      |
|   | 25                                                         |
|   | Sender User Id:                                            |
|   | RTMT Admin                                                 |

4. 单击"**确定"**。电子邮件将发送到电子邮件地址。现在,在"警报"部分配置了最近的电子邮件地址。您将在下一节中看到此内容。

# 设置警报

单击RTMT**中的**Performance选项卡。RTMT使用其IP地址加载集群中的服务器。在这些服务器的每 个下面都列出服务器运行的服务,例如Cisco CallManager服务或Cisco IP Voice Media Streaming App服务。

每个服务下都有一个参数列表。在此屏幕截图中,有Cisco CallManager服务,在它下面有许多参数 ,如CallsActive、CallsAttempted和CallsCompleted。要实时查看其中任何参数,必须单击该参数 并将其拖动到区域的右侧,然后会显示图形。

1. 右键单击"CallsActive"窗口,然后单击"设置警报/属性"按钮。

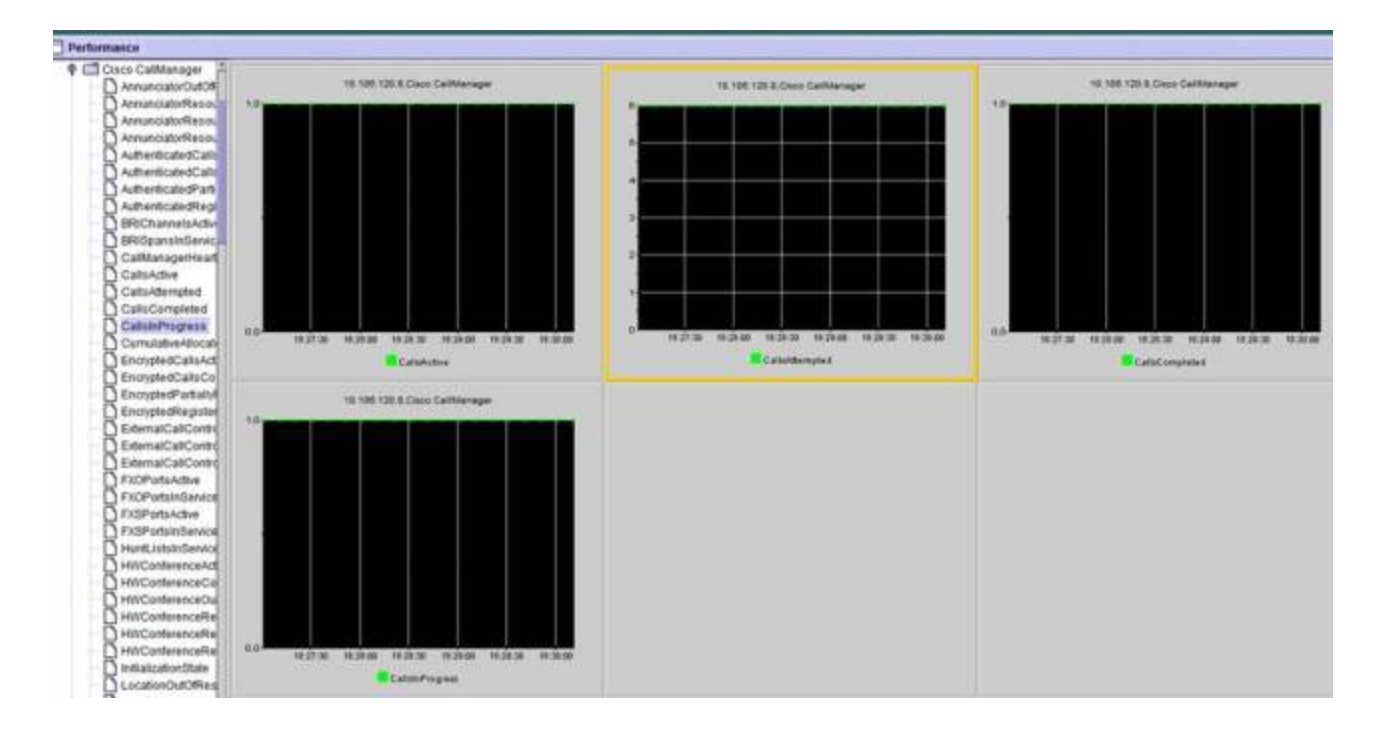

2. 在"说明"字**段中**输入说明,然后从"严重性"下**拉列**表中选择严重性。单击 Next。

|                        | Name: 110.106.120.8/Cisco CallMa | inageriCalisActive |                          |
|------------------------|----------------------------------|--------------------|--------------------------|
|                        | Pescription                      | Severity: Critical | •                        |
|                        | Calls have exceeded 0!           |                    |                          |
| 18:31:00 18:31:30 18:3 | Recommended Action:              |                    | 9:32:30 18:33:30 18:33:3 |
| 10,108,12              |                                  |                    |                          |
|                        |                                  |                    |                          |
|                        |                                  |                    |                          |

3. 选中Value Over/Under复选框并输入值以设置此计数器的限制。单击 Next。

|              | 4-                                                           |         |
|--------------|--------------------------------------------------------------|---------|
|              | Alert Properties: Threshold & Duration                       |         |
|              | Threshold:<br>Trigger alert when following condition is met: |         |
|              | Value: Value: Value: Over 1 OR Under                         |         |
|              | Value Calculated As:                                         |         |
| 8:32:30 18:3 | Absolute                                                     | 3:33:30 |
|              | O Delta (curr - prev)                                        | npted   |
|              | O Delta Percentage ((curr - prev)/prev)                      |         |
| 10.106.120   | Duration:                                                    |         |
|              | Trigger alert only when value constantly below               |         |
|              | or over threshold for 0 seconds                              |         |
|              | Trigger alert immediately                                    |         |
|              |                                                              |         |
|              |                                                              |         |
|              | < Back Next > Cancel                                         |         |
|              |                                                              |         |
|              |                                                              |         |

4. 设置警报触发器计划。

| ľ    | Alert Properties: Frequency & Schedule                                                                                                    |                  |
|------|----------------------------------------------------------------------------------------------------|------------------|
| 18:3 | Frequency         When value exceed/below configured threshold: <ul> <li>Trigger alert on every poll</li> <li>Trigger up to 0</li> <li>alerts within 0</li> <li>minutes</li> </ul> Schedule         Alert will be triggered in following period:         Trigger Alert when it occurs. (Non-Stop Monitoring)         Trigger Alert everyday (Scheduled Monitoring) between:         Start Time:       06:34 PM + and End Time:         06:34 PM + and End Time:       06:34 PM + and End Time: | 3:34:30<br>mpted |
|      | < Back Next > Cancel                                                                                                    |                  |

如果电子邮件已配置,并且RTMT使用SMTP向管理员发送通常的严重警报,您也可以为此 计数器配置电子邮件警报。

- 5. 设置必须显示的邮件文本。单击 Configure。这将设置新的电子邮件地址。
- 6. 单击**Save**。电子邮件将从您在上一节(RTMT\_Admin)中配置的邮件ID发送到此处配置的邮件ID。请**参阅此屏**幕截图。

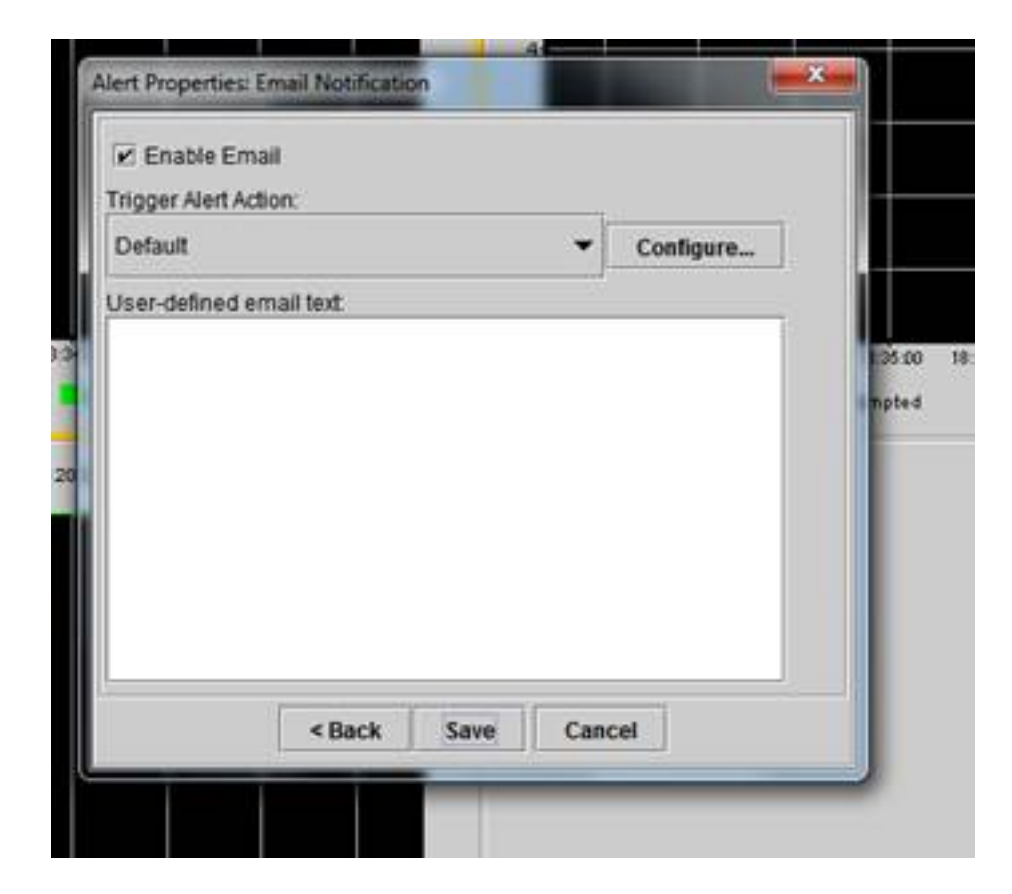

7. 请参阅具有CUSTOM标记的系统日志上的自定义警报。

| 06 31:32 PM 04/14/14 | 10.108.120.15 | CriticalServiceDown                    | Critical |
|----------------------|---------------|----------------------------------------|----------|
| 08 31 32 PM 04/14/14 | 10.106.120.8  | 510 108 120 BiCisco CallVanage/CallsA  | Citical  |
| 06.31/02 PM 04/14/14 | 10.106.120.18 | CriticalServiceDown                    | Critical |
| 06/31/02 PM 04/14/14 | 10.106.120.15 | CriticalServiceDown                    | Critical |
| 06.31.02 PM 64/14/14 | 10.106.120.18 | SyslogSeverit/MatchFound               | Critical |
| 36.31:02 PM 64/14/14 | 10.106.120.15 | SyslogSeverit/HatchFound               | Critical |
| 06:31:02 PM 04/14/14 | 10.106.120.8  | SyslogSeverbWatchFound                 | Critical |
| 06:31:02 PM 04/14/14 | 10.106.120.8  | 10.105.120.8)Cisco.CallVanaperiCallsA. | Critical |
| 00:30:32 PM 04/14/14 | 10.106.120.15 | CrticalServiceDown                     | Critical |

| Senice operational status is DOWN Claco DRF Local .    | System  |
|--------------------------------------------------------|---------|
| On Non Apr 14 18 31 32 IST 2014; alert 010 108 120     | CUSICIE |
| Service operational status is DOWN. Cisco DRF Locat.   | System  |
| Service operational status is DOWN, Cisco DRF Locat.   | System  |
| Al Mon Apr 14 18 31:02 IST 2014 on node 10.106.120     | System  |
| At Mon Apr 14 18 31:02 IST 2014 on node 10.106.120     | System  |
| At Mon Apr 14 18 31:02 (ST 2014 on hode 10:106:120     | System  |
| On Mon Apr 14 18:31:02 IST 2014; alert 910.106.120     | CUSTON  |
| Service operational status is DOWN, Clisco DRF Local . | System  |

8. 右键单击基**本(**Perfmon计数器)的"性能"窗口,并设置轮询间隔和日志选项。您可以非常具体地说明将转储到.csv文件中的值。如果RTMT会话已打开,则此特定参数的统计信息将转储到计算机上的.csv文件。

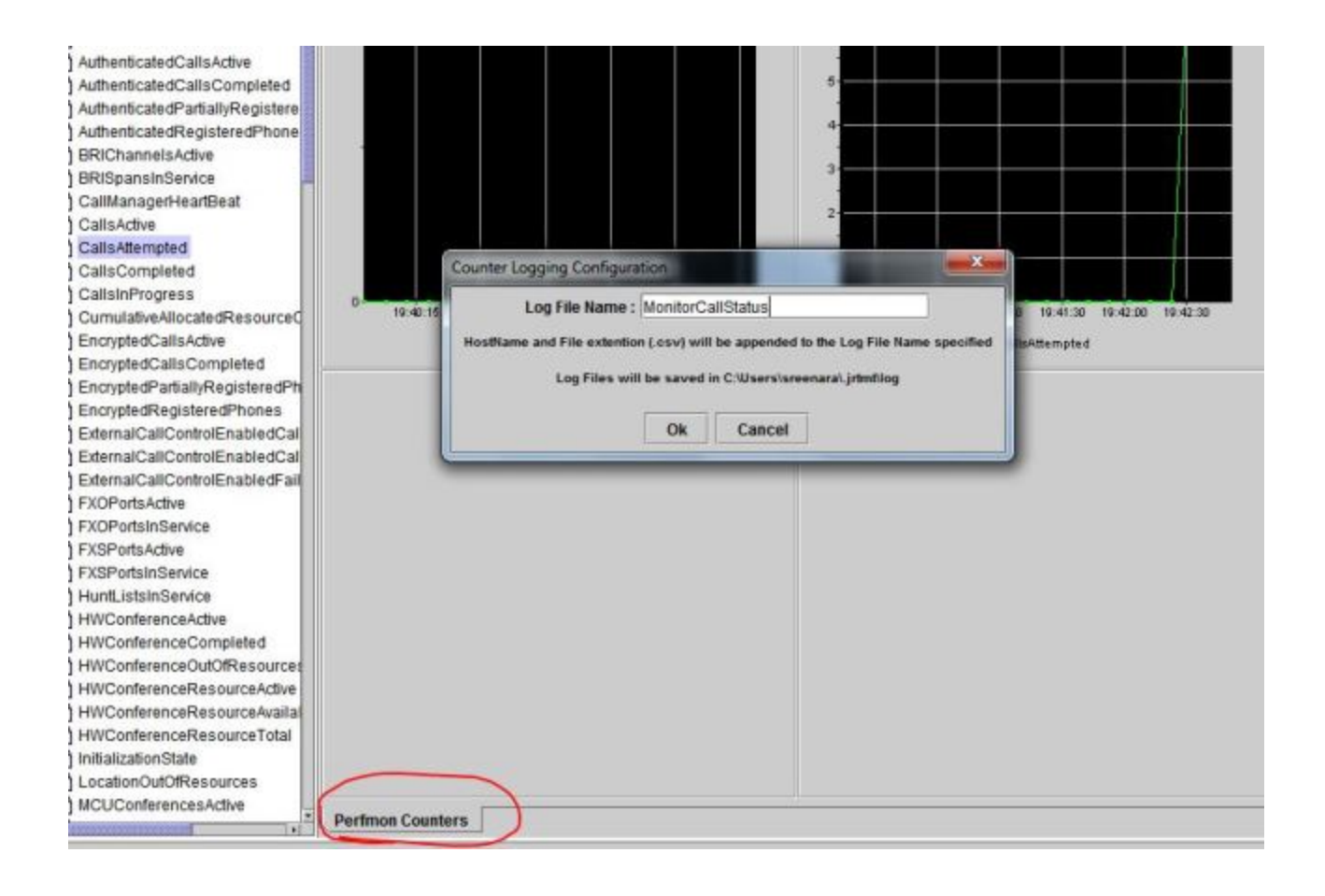